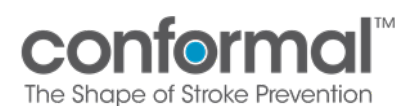

# Contents

| 1. | CONFORM Pivotal Imaging                         | 1    |
|----|-------------------------------------------------|------|
| 2. | Navigating Imaging Uploads in EDC               | 2    |
| 3. | Redaction/Masking Tool – How to De-Identify PHI | 9    |
| 4. | Addressing Imaging Queries                      | . 12 |
| 5. | Imaging Protocol Resources                      | . 12 |

# 1. CONFORM Pivotal Imaging

Imaging will be submitted through the EDC system, Medidata Rave, for the applicable time points and events located in *Table 1.0*.

| Visit         | Image type required per visit                                                                                                    |
|---------------|----------------------------------------------------------------------------------------------------|
|               | Executive Committee Pre-Procedural Review for First 5 Patients:                                                                                                    |
|               | <ul> <li>Cardiac CT/TEE: Within 6 months of the date of consent</li> </ul>                                                                                                    |
| Screening     | <ul> <li>Post-5 Patient Review Imaging Options: Within 6 months of the date of consent (one of the following must be performed)</li> <li>TEE</li> <li>Cardiac CT</li> <li>TTE*</li> <li>Cardiac MRI*</li> <li>* TEE or CT is required prior to randomization to fully evaluate all echo exclusion criteria. Note that TTE and Cardiac MRI can only be completed as screening imaging if site has 3+ procedures on a given day. If there are less than 3 procedures, Conformal requires that a CT or TEE is done as screening imaging.</li> </ul> |
|               | For patients with a documented history (within 24 months prior to                                                                                                    |
|               | enrollment) of stroke or TIA:                                                                                                    |
|               | Brain Scan with MRI/CT: Historical Imaging post-neurological event per                                                                                                    |
|               | SUC. Otherwise, new imaging is to be taken after consent.                                                                                                    |
| Randomization | Randomization cannot occur until all imaging inclusion/exclusion<br>criteria (as per the imaging modality) have been satisfied by baseline<br>imaging. All patients must have CT or TEE imaging prior to<br>Randomization.                                                                                                    |
|               | Note: The subject will undergo TEE during the Index Procedure, and                                                                                                    |
|               | this timepoint will serve as a review of Echo Exclusion Criteria.                                                                                                    |

Table 1.0

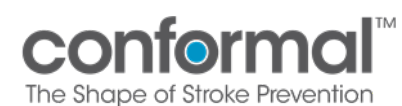

Title:

| Visit                        | Image type required per visit                                                                                                    |
|------------------------------|----------------------------------------------------------------------------------------------------|
| Procedure                    | <ul> <li>TEE         <ul> <li>If 3D imaging is acquired, the 3D raw data should be transferred with the uploaded images</li> </ul> </li> <li>Angio</li> </ul>                                                                                                    |
| Pre-Discharge                | TTE<br>• At least 4 hours post-procedure                                                                                                    |
| 45-Day (± 7 Days)            | <ul> <li>TEE</li> <li>Cardiac CT may be used in lieu of TEE</li> <li>If there is a finding of a non-trivial leak (&gt;3mm) or device-related thrombus, a TEE will need to be performed as soon as possible. Refer to Protocol for recommended timing.</li> </ul>                                                                                                    |
| 6 Month (± 30 days)          | TEE is only required at 6 Months IF: Subjects at the 45-day visit that<br>had evidence of a non-trivial residual leak (>3mm) or thrombus. The<br>subject will need a repeat TEE at 6 months if there is no TEE imaging<br>documentation of the event resolution.                                                                                                    |
| 12 Month (± 30 Days)         | <ul> <li>TEE</li> <li>Cardiac CT may be used in lieu of TEE. <ul> <li>If Pericardial Effusion &gt;10mm is detected on CT, TTE evaluation suggested for quantification.</li> </ul> </li> <li>If there is a finding of a DRT or inadequate seal (leak &gt;3mm) is detected on the CT, a TEE is required to be performed as soon as possible. Refer to Protocol for recommended timing.</li> <li>If a non-trivial leak is noted, a TEE is required to confirm the finding, as soon as possible. Refer to the Protocol for recommended timing.</li> </ul>            |
| Unscheduled/Adverse<br>Event | At any time point, if a Subject has evidence of a significant residual<br>leak (>5mm on TEE) or thrombus, subject should be evaluated for<br>treatment with OAC (Warfarin or DOAC), and ASA for 4-6 weeks<br>followed by repeat imaging.<br>Note: If at any time point a CT has a finding of peri-device leak >3 mm,<br>a TEE must be performed for confirmation and evaluation of the leak.<br>Neurological Event requires a Brain CT/MRI<br>Brain imaging is not required for patients with systemic<br>embolism without new findings suggestive of TIA/stroke |

Table 1.0

# 2. Navigating Imaging Uploads in EDC

Log in from the Medidata home page. From the home page, go to "Apps" on the left side of the screen. Click the **conformalmedical** link under "Medical Imaging" to bring you to the imaging home page.

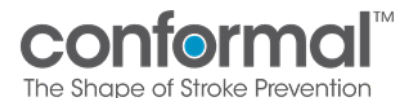

| dies                                               | S   | tes | History |  |
|----------------------------------------------------|-----|-----|---------|--|
| CONFORM Pivotal<br>Rave EDC (SIMT)                 | i I |     |         |  |
| CONFORM Pivotal<br>Medical Imaging Clinical Trials | 1   |     |         |  |
| All studies                                        |     |     |         |  |

Clicking the **conformalmedical** link will take you to the next page shown below. Next, click on "Conformal CONFORM Pivotal"

| <b>::: medidata</b><br><b>Medidata</b> Imaging Trials |                                 |                        |         |      |
|-------------------------------------------------------|---------------------------------|------------------------|---------|------|
|                                                       | Trials                          |                        |         |      |
|                                                       | Trial Name                      | Status                 | Туре    | Info |
|                                                       | Conformal CONFORM Pivotal       | Live                   | Imaging | 0    |
|                                                       | Conformal EFS                   | Live                   | Imaging | 0    |
|                                                       | Conformal CONFORM Pivotal (UAT) | UAT/Test               | Imaging | 0    |
|                                                       | Conformal EFS (UAT)             | UAT/Test               | Imaging | 0    |
|                                                       |                                 | (4 results in 1 names) |         |      |

You will be directed to the imaging home page, where you can see all patients who are currently in the trial at your site. Please note that once you have completed the informed consent and inclusion and exclusion criteria eCRFs and saved complete, these patients will populate in the imaging module:

| conform             |                  |              | Back to Trials Home Documents Tasks | Queries Reporting eCRF Review User Mgmt |
|---------------------|------------------|--------------|-------------------------------------|-----------------------------------------|
| Home                |                  |              |                                     |                                         |
| Subjects            |                  |              |                                     | View                                    |
| Subject ID Internal | Site Name<br>901 | Subject Name | Status                              | C Search Subjects                       |
| 991777              | 901              | 21901-140    | ~                                   |                                         |
| 991800              | 901              | 21901-141    | ~                                   |                                         |
| 991818              | 901              | 21901-142    | ~                                   |                                         |
| 991828              | 901              | 21901-143    | ~                                   |                                         |
| 991872              |                  | 21901-144    | × 1                                 |                                         |
| 991873              | 901              | 21901-145    | ~                                   | 100                                     |
| 992287              | 901              | 21901-146    | ~                                   |                                         |
| 992611              | 901              | 21901-147    | ~                                   |                                         |
| 992755              | 901              | 21901-148    | ~                                   |                                         |
|                     |                  |              |                                     |                                         |

Once you click on a patient (in this case subject 21901-144 has been selected), you will be brought to the patient's repository page (pictured below). In the middle of the page, on the right-hand side of the screen, you can select the Visits/Events, which will open the specific Visit/Event details, Visit/Event

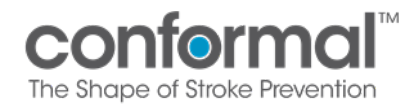

Requirements, and additional sections associated with the patient for that time point including a preview under the Exam Section.

Under the "Actions" section:

- You will also be able to add another visit for the patient (i.e., the patient has a device-related thrombus detected during their 45-day imaging, and the patient is required to come in for a 6-month TEE or add an adverse event visit for adverse events with associated imaging).

|                        | forma               | U.             |         | Back to Titals Home Documents Taxlo Gueries Reporting eCRF Review User Mgnt |                                                               |                          |          |
|------------------------|---------------------|----------------|---------|-----------------------------------------------------------------------------|---------------------------------------------------------------|--------------------------|----------|
| Subject: 21            | 1901-144            |                |         |                                                                             | Close                                                         |                          |          |
| Subject Details        |                     |                |         |                                                                             | Subject Details                                               |                          |          |
| Subject Name<br>Status | 21901-144<br>Active | Screening Name | Unknown |                                                                             | Subject Name 21<br>Screening Name Un                          | 901-144<br>known         |          |
| Queries                |                     |                |         |                                                                             | Status A                                                      | tove                     |          |
| No queries have        |                     |                |         |                                                                             | View                                                          |                          |          |
|                        |                     |                |         |                                                                             | ▶ Audit Log                                                   |                          |          |
|                        |                     |                |         |                                                                             | Actions                                                       |                          |          |
|                        |                     |                |         | Add Vi                                                                      | Sit - Add 6 Months Vir<br>Add 6 Months Vir<br>Add Adverse Eve | #Event<br>nt Visit/Event |          |
|                        |                     |                |         |                                                                             | Visits/Events                                                 |                          |          |
|                        |                     |                |         |                                                                             | Visit/Event Nam                                               | e Complete               | Img Reqs |
|                        |                     |                |         |                                                                             | Baseline                                                      | ×                        | 0        |
|                        |                     |                |         |                                                                             | Index Procedure                                               | ×                        | 0        |
|                        |                     |                |         |                                                                             | Pre-Discharge                                                 | ×                        | 0        |
|                        |                     |                |         |                                                                             | 45 Days                                                       | ×                        | 0        |
|                        |                     |                |         |                                                                             | 473 B.R                                                       |                          |          |

By clicking on any of the visits in the Visits/Events section in the bottom right, you will be able to navigate to that specific visit and view the imaging requirements.

| A Medidata Imaging Trials |                                                                                                    |                                                                        |         |              |                                                       |                                        | asmith@conform   | naimedical.com Prof |
|---------------------------|----------------------------------------------------------------------------------------------------|------------------------------------------------------------------------|---------|--------------|-------------------------------------------------------|----------------------------------------|------------------|---------------------|
|                           |                                                                                                    | L <sup>®</sup>                                                         |         | Back to Tria | als Home Documents Tasks Quer                         | es Reporting eCRF                      | Review Us        | er Mgmt             |
| Subject: 2                | 21901-144                                                                                                    |                                                                        |         |              |                                                       | Close                                  |                  |                     |
| Subject Details           |                                                                                                    |                                                                        |         |              |                                                       | Subject Details                        |                  |                     |
| Subject Name<br>Status    | 21901-144<br>Active                                                                                                    | Screening Name                                                         | Unknown |              |                                                       | Subject Name 211<br>Screening Name Uni | 901-144<br>known |                     |
| Queries                   |                                                                                                    |                                                                        |         |              |                                                       | View                                   | ave              |                     |
| No queries hav            | e been associated with this s                                                                                                    |                                                                        |         |              |                                                       | ► Audit Log                            |                  |                     |
|                           |                                                                                                    |                                                                        |         |              |                                                       | Actions                                |                  |                     |
|                           |                                                                                                    | EPECYCUTION<br>4<br>14 Someoing Name Unknown<br>eled with this subject |         |              | New Query     Add 6 Months Visit     Add Adverse Even | 6Event<br>It Visi6Event                |                  |                     |
|                           | E SHAPE OF STROKE PREVENTION<br>biged: 21901-144<br>geotense<br>Active<br>Active<br>periods have been associated with this subject |                                                                        |         |              |                                                       | Visits/Events                          |                  |                     |
|                           |                                                                                                    |                                                                        |         |              |                                                       | Visit/Event Name                       | e Complete       | Img Reqs            |
|                           |                                                                                                    |                                                                        |         | Nav          | igate to specific visit                               | Baseline                               | ×                | 0                   |
|                           |                                                                                                    |                                                                        |         | Nav          | and/or view imaging                                   | Pro-Discharge                          | č                | 0                   |
|                           |                                                                                                    |                                                                        |         |              | and/or view imaging                                   | 45 Days                                | x                | 0                   |
|                           |                                                                                                    |                                                                        |         |              | requirements                                          |                                        |                  |                     |

If the required imaging exam is not uploaded/has not met the submission requirement, then the box will be highlighted red (as seen for the TTE, and Sonographer Worksheets). Use the Override buttons to overrule the request for a requirement not fulfilled (i.e., CT is uploaded for the baseline visit). By clicking the override button on the TTE and Sonographer's worksheet, you're able to confirm the document and exam were not done. This will allow you to complete submission for the visit.

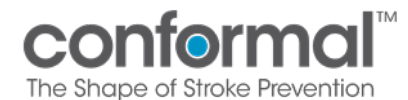

A Medidata I

| a Trials            |                                                 |                                                                                |                     |                                            |                                                                  | asmth@cond           | ormalmedical.com Profile H |
|---------------------|-------------------------------------------------|--------------------------------------------------------------------------------|---------------------|--------------------------------------------|------------------------------------------------------------------|----------------------|----------------------------|
| CO                  | nform                                           | nal                                                                            |                     | Back to Trials Home Documents Tasks Querie | s Reporting eCRF                                                 | Review Us            | ar Mgmt                    |
| ubjec               | t: 21901-144                                    |                                                                                |                     |                                            | Close                                                            |                      |                            |
| iseline Vi          | sit/Event Details                               |                                                                                |                     |                                            | Subject Details                                                  |                      |                            |
| iit/Event N<br>stus | ame Baseline<br>Active                          | Visit/Event Date Unknown 🥖                                                     |                     |                                            | Subject Name 219<br>Screening Name Unit<br>Status Act            | 01-144<br>nown       |                            |
| seline Vi           | sit/Event Requirements                          | F                                                                              |                     |                                            | View                                                             |                      |                            |
| pe                  | Info                                            | Requirement Commands                                                           | TE: Override        | 11                                         | ► View Subject                                                   |                      |                            |
| am                  | TEE                                             | 1 Exam Upload Exams Comment                                                    | eason: Select One V |                                            | ► Audit Log                                                      |                      |                            |
| am                  | TTE                                             | 1 Exam Upload Exams Comment Override                                           | Select One          |                                            | Audit Log Workflo                                                | 115                  |                            |
| 210223              | TTE/TEE Sonographer                             | Upload Upload via Edit & Finalize                                              | TTE not done        |                                            | Actions                                                          |                      |                            |
| cumen               | Worksheet                                       | Document     Document     Mobile Device     Mobile Uploads     Lomment Overnoe |                     |                                            | <ul> <li>Restore Deleted Its</li> <li>New Query</li> </ul>       | ims                  |                            |
| am                  | ст                                              | 1 Exam Upload Exams Comment                                                    |                     |                                            | <ul> <li>Add 6 Months Visit</li> <li>Add Adverse Even</li> </ul> | Event<br>Visit/Event |                            |
| nission             | Problems (4):                                   |                                                                                |                     |                                            | Visits/Events                                                    |                      |                            |
| TE/TER              | Guires an upload or ov<br>Sonographer Worksheet | Fride.<br>Requires an upload or override.                                      |                     |                                            | Visit/Event Name                                                 | Complete             | Img Reqs                   |
| TEE: No             | upload supplied.                                |                                                                                |                     |                                            | Baseline                                                         | *                    | 0                          |
| CI: No              | upload supplied.                                |                                                                                | Ok 🕘 Cancel         |                                            | Index Procedure                                                  | ×                    | 0                          |
| Start (             | T Review                                        |                                                                                |                     |                                            | Pre-Discharge                                                    | ×                    | 0                          |
|                     |                                                 |                                                                                |                     |                                            | 45 Days                                                          | ×                    | 0                          |
| Start 7             | TE Review                                       |                                                                                |                     |                                            | 12 Months                                                        | ×                    | 0                          |

By clicking on the Upload Exams button, you will be taken to this page below, where you can upload the DICOM formatted imaging directly from your computer.

| CONI<br>THE SHAPE OF       | STROKE PREVE       |                  |           |                                              | Back to Trials Home Documents Tasks Quer | aeries Reporting eCRF Review User Mgmt                                          |                            | er Mgmt  |
|----------------------------|--------------------|------------------|-----------|----------------------------------------------|------------------------------------------|---------------------------------------------------------------------------------|----------------------------|----------|
| Subject: 219               | 901-144            |                  |           |                                              |                                          | Close                                                                           |                            |          |
| Baseline Visit/Event       | Details            |                  |           |                                              |                                          | Subject Details                                                                 |                            |          |
| Visit/Event Name<br>Status | Baseline<br>Active | Visit/Event Date | Unknown 🥜 |                                              |                                          | Subject Name 219<br>Screening Name Unix<br>Status Act                           | 01-144<br>nown<br>ve       |          |
| Exam upload                | Unload             |                  |           |                                              |                                          | View                                                                            |                            |          |
|                            |                    |                  |           | Refresh Upload Control                       |                                          | <ul> <li>View Subject</li> <li>Audit Log</li> <li>Audit Log Workflow</li> </ul> | n                          |          |
|                            |                    |                  |           | Click the button below to locate your images |                                          | Actions                                                                         | ms<br>Event<br>Visit/Event |          |
|                            |                    |                  |           |                                              |                                          | Visits/Events                                                                   |                            |          |
|                            |                    |                  |           |                                              |                                          | Visit/Event Name                                                                | Complete                   | Img Reqs |
|                            |                    |                  |           |                                              |                                          | Baseline                                                                        | *                          | 0        |
|                            |                    |                  |           |                                              |                                          | Index Procedure                                                                 | ×                          | 0        |
|                            |                    |                  |           |                                              |                                          | Pre-Discharge                                                                   | ×                          | 0        |
|                            |                    |                  |           |                                              |                                          | 45 Days                                                                         | *                          | U        |

Once you have uploaded the required images, you will need to re-sign to confirm the upload. On this page, you will now see what was uploaded and when the images and/orsonographer worksheets were uploaded.

Note: if issues uploading DICOM images are encountered, you may need to contact your institution's IT support.

Select the red box to provide your electronic signature

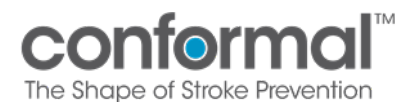

A Medidata Imaging Trials

| Subjec                  | ct: 21901-144           |             |                                            | Close                                                  |                       |         |
|-------------------------|-------------------------|-------------|--------------------------------------------|--------------------------------------------------------|-----------------------|---------|
| Baseline Vi             | sit/Event Details       |             |                                            | Subject Details                                        |                       |         |
| /isit/Event N<br>Status | Name Baseline<br>Active |             | afEvent Date Unknown 🧪                     | Subject Name 219<br>Screening Name Unik<br>Status Act  | 01-144<br>nown<br>ive |         |
| Baseline Vi             | isit/Event Requirements |             |                                            | View                                                   |                       |         |
| Туре                    | Info                    | Requirement | Commands                                   | View Subject                                           |                       |         |
| Exam                    | TEE                     | 1 Exam      | Upload Exams Comment                       | Audit Log                                              |                       |         |
| Exam                    | TTE                     | 1 Exam      | Upload Exams Comment                       | P Abbit Log Working                                    |                       |         |
| Documen                 | TTE/TEE Sonographer     | 1 Document  | Usioad us Cold & Finalize Comment Override | Actions                                                |                       |         |
| Exam                    | CT                      | 1 Exam      | Lossantes maner. Lenne monte Januara       | New Query     Add 6 Months Visit     Add Adverse Event | Event<br>Visit/Event  |         |
| ubmission               | Problems (1):           |             |                                            | Visits/Events                                          |                       |         |
| . CI: No                | upload supplied.        |             |                                            | Visit/Event Name                                       | Complete              | Img Reg |
| Start (                 | CT Review               |             |                                            | Baseline                                               | 8                     | 0       |
| core -                  |                         |             | Sign to confirm the                        | Index Procedure                                        | ×                     | 0       |
| ✓ Start *               | TTE Review              |             | upload                                     | Pre-Discharge                                          | ×                     | 0       |
|                         |                         |             | upload                                     | 45 Davs                                                | ×                     | 0       |

Select the blue box to confirm "Yes, submit now"

| Conformal<br>THE SHAPE OF STROKE PREVENTION                                                                                                    | Back to Trials Home Documents Tasks Querie | s Reporting eCRF                                                                                                   | Review Us                  | er Mgmt |
|----------------------------------------------------------------------------------------------------|--------------------------------------------|----------------------------------------------------------------------------------------------------|----------------------------|---------|
| Subject: 21901-144                                                                                                    |                                            | Close                                                                                                    |                            |         |
| Baseline Visit/Event Details                                                                                                    |                                            | Subject Details                                                                                                    |                            |         |
| VošEvent Name Baseline VošEvent Date Unknown 🎤<br>Status Active                                                                                                    |                                            | Subject Name 219<br>Screening Name Unio                                                                            | 01-144<br>nown             |         |
| Baseline Visit/Event Requirements                                                                                                    |                                            | View                                                                                                    | ve                         |         |
| Type Info Requirement Commands<br>Exam TEE I Dami Usbad Exam Command                                                                                                    |                                            | View Subject     Audit Log     Audit Log Workflow                                                                  | 19                         |         |
| EXAM TE Consider A EXAM Vesse Exam Comment                                                                                                    |                                            | Actions                                                                                                    |                            |         |
| Document Worksheet           Document Worksheet         Document Model Cases         Document Model Cases         Model Cases           Evam         CT         1 Evam         Latead Exame Comment         Latead Exame         Cameration |                                            | <ul> <li>Restore Deleted Ite</li> <li>New Query</li> <li>Add 6 Months Visit/</li> <li>Add Adverse Event</li> </ul> | ms<br>Event<br>Visit/Event |         |
| Submission Problems (1):                                                                                                    |                                            | Visits/Events                                                                                                    |                            |         |
| 1. CT: No upload supplied.                                                                                                    |                                            | Visit/Event Name                                                                                                   | Complete                   | Img Red |
| ✓ Start CT Review                                                                                                    |                                            | Baseline .                                                                                                    | *                          | 0       |
|                                                                                                    |                                            | Index Procedure                                                                                                    | ×                          | 0       |
| ✓ Start TTE Review                                                                                                    |                                            | Pre-Discharge                                                                                                    | ×                          | 0       |
| You are submitting a Baseline visit/event without including all optional requirements. Would you like to continue anyways?                                                                                                    |                                            | 45 Days<br>12 Months                                                                                               | ×                          | 0       |
|                                                                                                    |                                            |                                                                                                    |                            |         |

Select the blue box "Click Here to Sign"

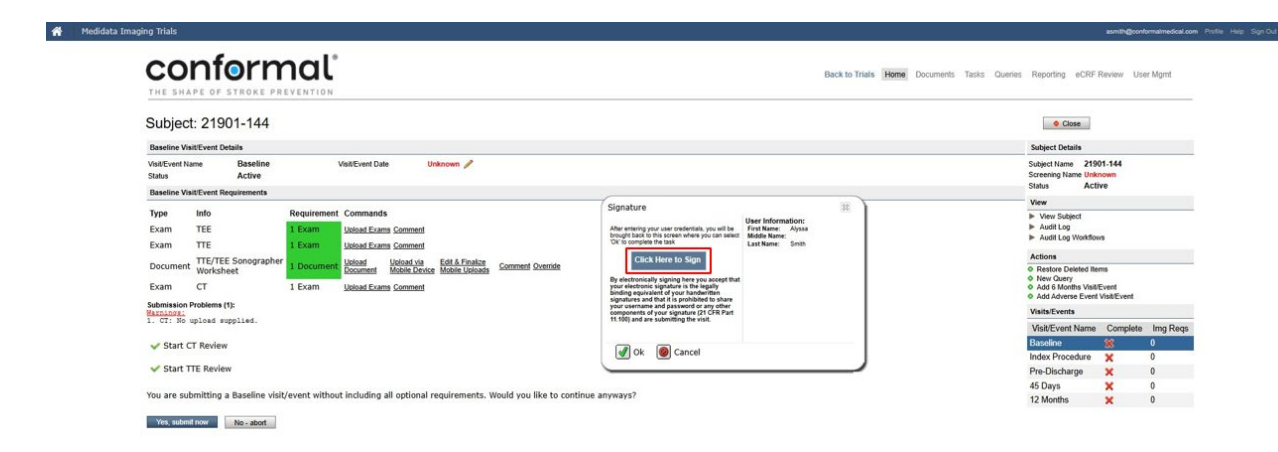

Select the green check box "Ok"

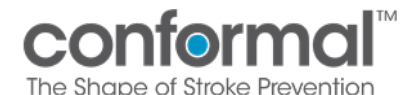

| CONFORMAL<br>THE SHAPE OF STROKE PREVENTION                                                                                                    | Ba                                                                                                    | ck to Trials Home Documents Tasks Queries | Reporting eCRF F                                                                   | teview Use                 | r Mgmt   |
|----------------------------------------------------------------------------------------------------|----------------------------------------------------------------------------------------------------|-------------------------------------------|------------------------------------------------------------------------------------|----------------------------|----------|
| Subject: 21901-144                                                                                                    |                                                                                                    |                                           | Close                                                                              |                            |          |
| Baseline Visit/Event Details                                                                                                    |                                                                                                    |                                           | Subject Details                                                                    |                            |          |
| VisitEvent Name Baseline VisitEvent Date Unknown 🎤<br>Status Active                                                                                                    |                                                                                                    |                                           | Subject Name 2190<br>Screening Name Unkn<br>Status Actin                           | 1-144<br>Iown<br>Ve        |          |
| Baseline Visit/Event Requirements                                                                                                    | Colorada                                                                                                    | -                                         | View                                                                               |                            |          |
| Type Info Requirement Commands Exam TEE I Exam Useda Exame Comment Exam TE I three Texament Interference Comment Interference Comment Interference Interference Interf | Signature<br>After entering your user credentals, you will be<br>brought back to this screen where you can select<br>Ok to complex the task.<br>Last Name: Smith                      | 34                                        | View Subject     Audit Log     Audit Log Workflow                                  |                            |          |
| TTE/TEE Sonographer                                                                                                    | Click Here to Sign                                                                                                    |                                           | Actions                                                                            |                            |          |
| Document Worksheet Exam CT 1 Exam <u>Ustaal Exams Comment</u>                                                                                                    | By electronically signing here you accept that<br>your electronic signature is the legally<br>binding equivalent of your handwritten<br>signatures and that it is prohibited to share |                                           | Restore Deleted Iten     New Query     Add 6 Months Visit/E     Add Adverse Event! | is<br>ivent<br>visit/Event |          |
| Submission Problems (1):<br>Marnings:                                                                                                    | your username and password or any other<br>components of your signature (21 CFR Part                                                                                                  |                                           | Visits/Events                                                                      |                            |          |
| <ol> <li>ci: no upicad supplied.</li> </ol>                                                                                                    |                                                                                                    |                                           | Visit/Event Name                                                                   | Complete                   | Img Reqs |
| Start CT Review                                                                                                    | A Cancel                                                                                                    |                                           | Baseline                                                                           | 8                          | 0        |
| Chart TTE Baulau                                                                                                    | Cancer                                                                                                    | 1                                         | Index Procedure                                                                    | ×                          | 0        |
| Y SLARL THE REVIEW                                                                                                    |                                                                                                    |                                           | Pre-Discharge                                                                      | ×                          | 0        |
| You are submitting a Baseline visit/event without including all optional requirements. Would you like to conti                                                                                                    | nue anyways?                                                                                                    |                                           | 45 Days                                                                            | *                          | 0        |

Once the uploaded exams and documents (if required) have passed QC, a green checkmark will appear showing the visit upload requirements are complete.

| CONTORMO                                                            | N N                                                                                | Back to Trials Home Documents Tasks Queries Reporting eCRF Review User Mgmt |
|---------------------------------------------------------------------|------------------------------------------------------------------------------------|-----------------------------------------------------------------------------|
| Subject: 21901-144                                                  |                                                                                    | • Close                                                                     |
| Baseline Visit/Event Details                                        |                                                                                    | Subject Details                                                             |
| Visit/Event Name Baseline<br>Pass QC Date 09-Dec-2024               | VisitEvent Date Unknown /<br>Status Passed QC                                      | Subject Name 21901-144<br>Streening Name Unknown<br>Status Active           |
| Daseline visit/Event Requirements                                   | - 175m - 193                                                                       | View                                                                        |
| Type Info Required<br>Exam TEE 1 Exam<br>Exam TTE 1 Exam            | Upload Exams Comment                                                               | ► Vew Stelpet<br>► Audit Log<br>► Audit Log Wontforms                       |
| Document TTE/TEE Sonographer<br>Worksheet 1 Docur<br>Exam CT 1 Exam | Usland Licenset Mobile Device Mobile Uslands Comment Overvide Usland Examp Comment | Actions<br>0 Realor Detected Items<br>0 Here Carry<br>0 Add 9 Mark Valuet   |
| Start CT Review                                                     |                                                                                    | Add Adverse Event VisitEvent VisitEvEnts                                    |
| ✓ Start TTE Review                                                  |                                                                                    | Visit/Event Name Complete Img Reqs                                          |
|                                                                     |                                                                                    | Baseline 🥪 1                                                                |
| Queries                                                             |                                                                                    | Index Procedure 🗙 0<br>Pro.Discharpe                                        |
| No queries have been associated with this v                         | sit/event.                                                                         | 45 Davs ¥ 0                                                                 |

At 45 Days and 12 Months, either a TEE and Sonographer Worksheet or a Cardiac CT may be uploaded.

| CONFORMAL <sup>®</sup> Beck to Trails Home Documents                                                                                                    | i Tasks Queries Reporting eCRF Review User Mgmt                                                  |
|----------------------------------------------------------------------------------------------------|--------------------------------------------------------------------------------------------------|
| Subject: 21901-144                                                                                                    | Close                                                                                            |
| 45 Days VisitEvent Details                                                                                                    | Subject Details                                                                                  |
| VadEvent Lanne 45 Days VadEvent Date Unknown /∕<br>Status Active                                                                                                    | Subject Name 21901-144<br>Screening Name Unknown<br>Status Active                                |
| 45 Days VisitEvent Requirements                                                                                                    | View                                                                                             |
| Type Info Requirement Commands Exam If Exam Under Exame Comment Operation TTEC Information Control Operation TTEC Sensorabothy Information First Fraction TTECTES Sensorabothy Information Control Information TTECTES Sensorabothy Information Control Information TTECTES Sensorabothy Information Control Information The Information Control Information Control Information The Information Control Information The Information The I    | View Subject     Audit Log     Audit Log     Audit Log Workflows                                 |
| Document Worksheet Document Mobile Device Mobile Data                                                                                                    | Actions                                                                                          |
| Exam CT I Exam Uklead Exam Comment Override Selamisan Optimum Optimum Opti<br>Optimum Optimum Optimum Optimum Optimum Optimum Optimum Optimum Optimum Optimum Optimum Optimum Optimum Optimum Optimum Optimum Optimum Optimum Optimum Optimum Optimum Optimum Optimum Optimum Optimum Optimum Optimum Optimum Optimum Opt | Restore Deleted Items     New Query     Add 6 Months VisitEvent     Add Adverse Event VisitEvent |
| 1. min sequire an uplies of coverroe.<br>2. THY/TE School School and a sequire an upload or override.                                                                                                    | Visits/Events                                                                                    |
|                                                                                                    | Visit/Event Name Complete Img Reqs                                                               |
|                                                                                                    | Baseline 🖌 1                                                                                     |
| X The 45 Days visit/event has not satisfied all required items. Please provide all required data in order to finalize the visit/event submission and provide your e-signature.                                                                                                    | Index Procedure 🗙 0                                                                              |

A completed and signed Sonographer Worksheet must accompany any uploaded TEE

A comment must be provided if imaging type was performed but not available, in order to successfully override.

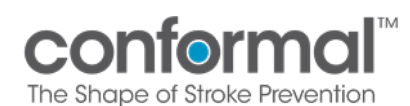

A Medidata Imaging Trial

| Subject              | t: 21901-144                                    |                                                              |                                                                                      | Close                                                                  |
|----------------------|-------------------------------------------------|--------------------------------------------------------------|--------------------------------------------------------------------------------------|------------------------------------------------------------------------|
| 15 Days Vi           | it/Event Details                                |                                                              |                                                                                      | Subject Details                                                        |
| IsibEvent P<br>Tatus | ame 45 Days<br>Active                           | Visit/Event Date Unknown 🥖                                   | TEE: Override                                                                        | Subject Name 21901-144<br>Screening Name Unknown<br>Status Active      |
|                      |                                                 | 2.000                                                        | Reason: TEE not available                                                            | View                                                                   |
| ype<br>Exam          | TEE<br>TTE/TEE Sonographe                       |                                                              | TEE media corrupted. Imaging not available.                                          | View Subject  Addit Log  Addit Log Workflows                           |
| Jocumen              | Worksheet                                       | Document Mobile Device Mobile Uploads                        |                                                                                      | Actions                                                                |
| wam<br>ubmission     | CT<br>Problems (3):                             | 1 Exam Upload Exams Comment Override                         | 1. A comment must be entered.                                                        | New Query     Add 6 Months VisitEvent     Add Adverse Event VisitEvent |
| TEE: R<br>TTE/TE     | quires an upload or o<br>1 Sonographer Workshee | verride.<br>5: Requires an upload or override.               |                                                                                      | Visits/Events                                                          |
| 110091               | 1076)                                           |                                                              | Ok Cancel                                                                            | Visit/Event Name Complete Img Rev                                      |
|                      |                                                 |                                                              |                                                                                      | Baseline 🖌 1                                                           |
| The 4                | Days visit/event has a                          | not satisfied all required items. Please provide all require | d data in order to finalize the visit/event submission and provide your e-signature. | Index Procedure 🗙 0                                                    |
|                      |                                                 |                                                              |                                                                                      | Pre-Discharge 🗙 0                                                      |
| meries               |                                                 |                                                              |                                                                                      | 45 Days 😤 0                                                            |
|                      |                                                 |                                                              |                                                                                      |                                                                        |

Once imaging is uploaded or override is complete, this will move through to QC. The red x will remain until exams pass the QC process.

| ing Trials                                                                                                    |             |                         |                      |                                                                                | asmith@con                 | formalmedical.co |
|----------------------------------------------------------------------------------------------------|-------------|-------------------------|----------------------|--------------------------------------------------------------------------------|----------------------------|------------------|
| conformal <sup>®</sup>                                                                                              |             | Back to Trials Home Doc | uments Tasks Queries | Reporting eCRF                                                                 | Review Us                  | ier Mgmt         |
| Subject: 21901-144                                                                                                  |             |                         |                      | Close                                                                          |                            |                  |
| 45 Days Visit/Event Details                                                                                         |             |                         |                      | Subject Details                                                                |                            |                  |
| VisitEvent Name 45 Days VisitEvent Date Unknown 🎤<br>Status Active                                                  |             |                         |                      | Subject Name 219<br>Screening Name Unix<br>Status Act                          | 01-144<br>nown             |                  |
| 45 Days Visit/Event Requirements                                                                                    |             |                         |                      | View                                                                           |                            |                  |
| Type Info Requirement Commands Exam TEE I Exam Upload Exams Comment TEF/TEE Sonographer Upload Upload Exams Comment |             |                         |                      | View Subject     Audit Log     Audit Log Workflow                              | irs.                       |                  |
| Document Worksheet 1 Document Document Mobile Device Mobile Union                                                   | ada Comment |                         |                      | Actions                                                                        |                            |                  |
| Exam CT I Exam Unload Exams Comment                                                                                 |             |                         |                      | Restore Deleted Ite     New Query     Add 6 Months Visit     Add Adverse Event | ms<br>Event<br>Visit/Event |                  |
| Visit/Event will be reviewed - thank you!                                                                           |             |                         |                      | Visits/Events                                                                  |                            |                  |
|                                                                                                    |             |                         |                      | Visit/Event Name                                                               | Complete                   | Img Reqs         |
| Queries                                                                                                    |             |                         |                      | Baseline                                                                       | ~                          | 1                |
| No mustles have been accordated with this visit/event                                                               |             |                         |                      | Index Procedure                                                                | ×                          | 0                |
| The spectrum during process and stress with stress with grants                                                      |             |                         |                      | Pre-Discharge                                                                  | ×                          | 0                |
| Comments                                                                                                    |             |                         |                      | 45 Days                                                                        |                            |                  |

When scrolling further down this page below the comment section, you will see a section labelled "Exam". This section is where you may preview the imaging, by clicking on the small picture.

| Queries                                                          |                            |          |            |                        |                                              |                        |                                                |                                 | <ul> <li>Add 6 Months Visit/Ev</li> <li>Add Adverse Event Vi</li> <li>Add Optional TEE at E</li> </ul> | vent<br>isit/Event<br>Baseline Visit/E                                   | vent                                          |                                   |          |   |
|------------------------------------------------------------------|----------------------------|----------|------------|------------------------|----------------------------------------------|------------------------|------------------------------------------------|---------------------------------|----------------------------------------------------------------------------------------------------|--------------------------------------------------------------------------|-----------------------------------------------|-----------------------------------|----------|---|
| No querie                                                        | s have be                  | een asso | ciated wit | th this visit          |                                              |                        |                                                |                                 |                                                                                                    |                                                                          |                                               | Visits/Events                     |          |   |
| Comments                                                         |                            |          |            |                        |                                              |                        |                                                |                                 |                                                                                                    | Visit/Event Name                                                         | Complete                                      | lmg<br>Reqs                       |          |   |
| Requirement Date                                                 |                            |          | Override   | Comment                |                                              |                        |                                                | User                            |                                                                                                    |                                                                          | Baseline                                      | ×                                 | 0        |   |
| TEE                                                              | TEE 04-Apr-2022<br>2:42 PM |          |            | OVERRIDE-TEST          |                                              |                        |                                                | koasan@conformalmedical.com     |                                                                                                    | Remove                                                                   | Index Procedure -<br>Pre-Release              | ×                                 | 0        |   |
| TEE                                                              | TEE 04-Apr-202<br>2:43 PM  |          | 22         |                        | OVERRIDE-TEST                                | OVERRIDE-TEST          |                                                | koasan@conformalmedical.com Rer |                                                                                                    |                                                                          | Remove                                        | Index Procedure -<br>Post-Release | <b>V</b> | 1 |
| Exam                                                             |                            |          |            |                        |                                              |                        | 45 Days                                        | ×                               | 1                                                                                                    |                                                                          |                                               |                                   |          |   |
| Preview                                                          | Require                    | ment     | Modality   | Study Dat              | e Images / Series                            | Upload Date            | Upload By                                      | Jpload By Actions               |                                                                                                    |                                                                          |                                               | 12 Months                         | ×        | 1 |
|                                                                  |                            |          |            |                        |                                              | _                      |                                                | Preview                         |                                                                                                    | 1                                                                        |                                               |                                   |          |   |
| ÷.                                                               | TEE US                     |          | US         | 01-Jan-202<br>11:30 AM | 1 Final: 93 / 1 <b>1</b><br>Original: 93 / 1 | 04-Apr-2022<br>2:57 PM | koasan@con                                     | formain                         | medical.com                                                                                            | Remove S<br>Send Stud<br>Download<br>Open In P.<br>Change R<br>Edit DICO | tudy<br>ly<br>Study<br>ACS<br>eq<br>M Headers |                                   |          |   |
| Files                                                            |                            |          |            |                        |                                              |                        |                                                |                                 |                                                                                                    |                                                                          |                                               |                                   |          |   |
| No files ha                                                      | ave been                   | associat | ed with t  | his visit              |                                              |                        |                                                |                                 |                                                                                                    |                                                                          |                                               |                                   |          |   |
| Document                                                         | s                          |          |            |                        |                                              |                        |                                                |                                 |                                                                                                    |                                                                          |                                               |                                   |          |   |
| File Name                                                        | File Name Requirement U    |          |            |                        |                                              | Upload                 | d Date                                         | Actions                         |                                                                                                    | ]                                                                        |                                               |                                   |          |   |
| Sonographers Worksheet - 08 pdf TTE/TEE Sonographer Worksheet 4: |                            |          |            |                        | 04-Apr<br>4:28 Pt                            | -2022<br>M             | Open Docum<br>Download<br>Remove<br>Change Req | nent                            |                                                                                                    |                                                                          |                                               |                                   |          |   |

No Documents have been associated with this visit

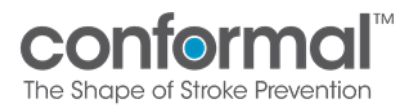

While previewing the images you will be able to see what was uploaded. Intelemage has a feature which assists with deidentifying remaining PHI.

If needed, you can manually redact information using the box icon at the bottom on the left panel (see red box below) when previewing an image:

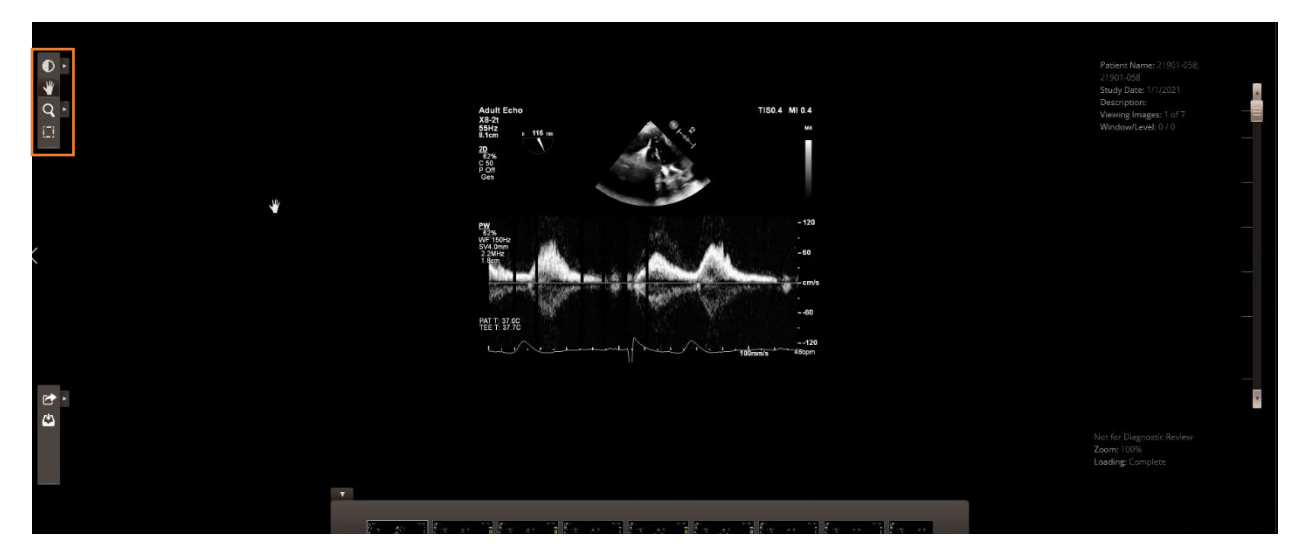

### 3. Redaction/Masking Tool – How to De-Identify PHI

To redact, you will click on the box in the top left in the preview of the image.

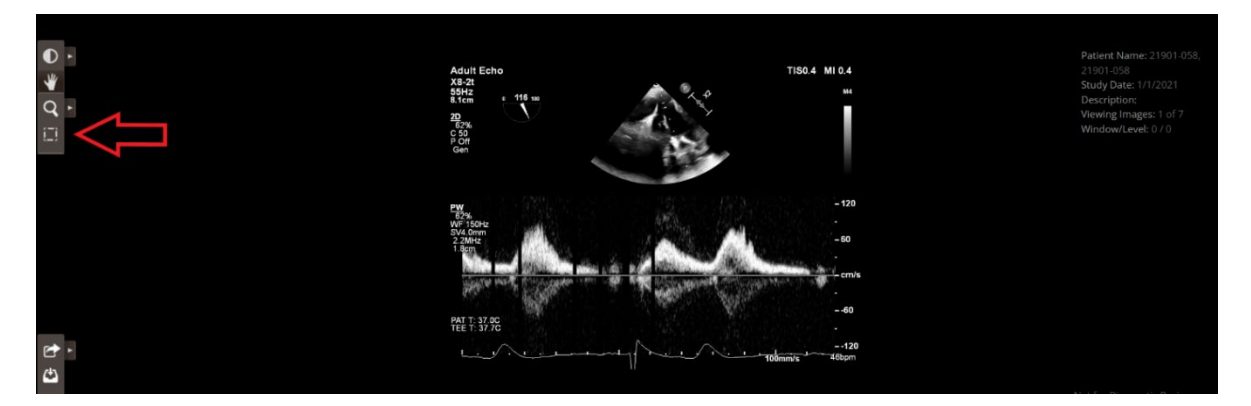

After clicking on the box, you will see a crosshair that appears. You will be able to click and drag your mouse around the area that you would like to de-identify. Once you have created the red shaded area around the PHI, you will see 3 options appear: "Apply to Single Image", Apply to Every Image", and "Cancel".

By clicking on "Apply to Single Image" the mask will only apply to that image.

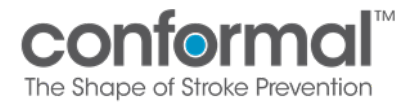

Title:

By clicking on "Apply to Every Image" the mask will apply to all images in upload in the same location. BEWARE: If all PHI is not located in the same area and this is implemented, imaging may get redacted requiring a re-upload.

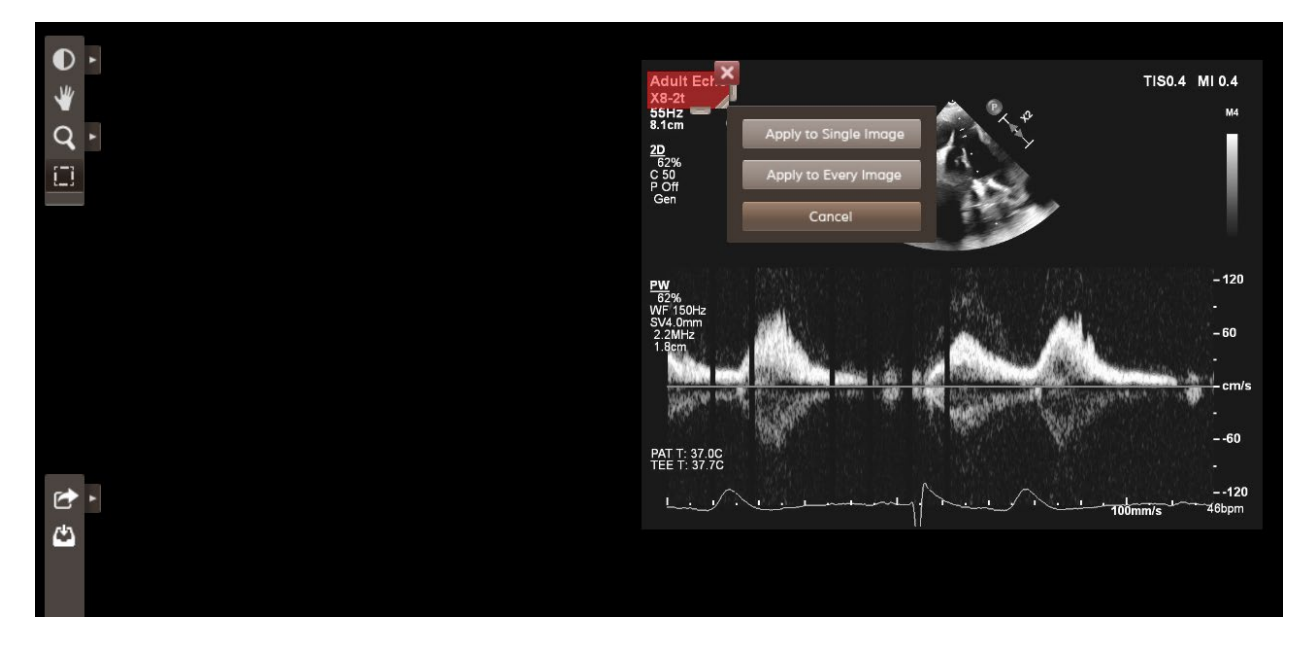

Once you select a masking option, you will see a message pop up that states: "When all redaction is complete, click OK to save & finalize".

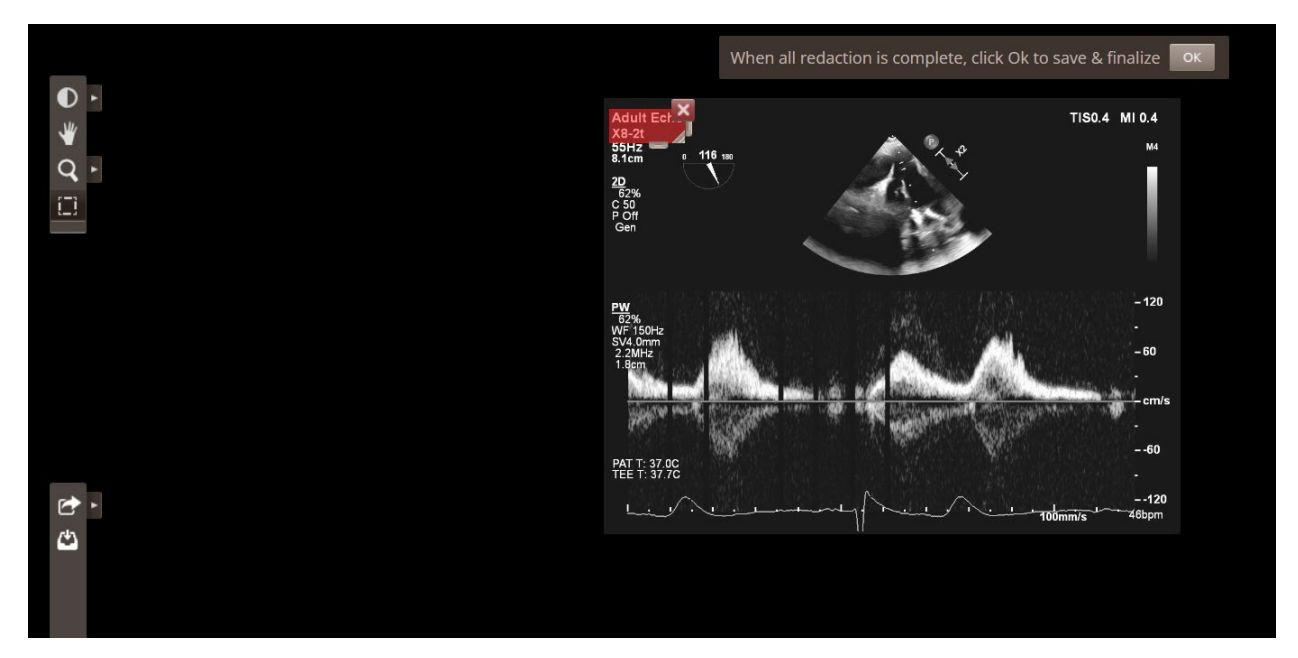

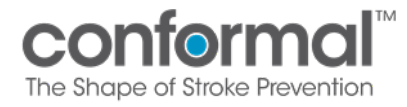

Title:

Once you select "Ok", another message will populate asking if you are sure you would like to finalize. **This action cannot be undone**, so please confirm the masking option and area you are deidentifying are correct.

This process may take up to 30 minutes if you are de-identifying multiple images.

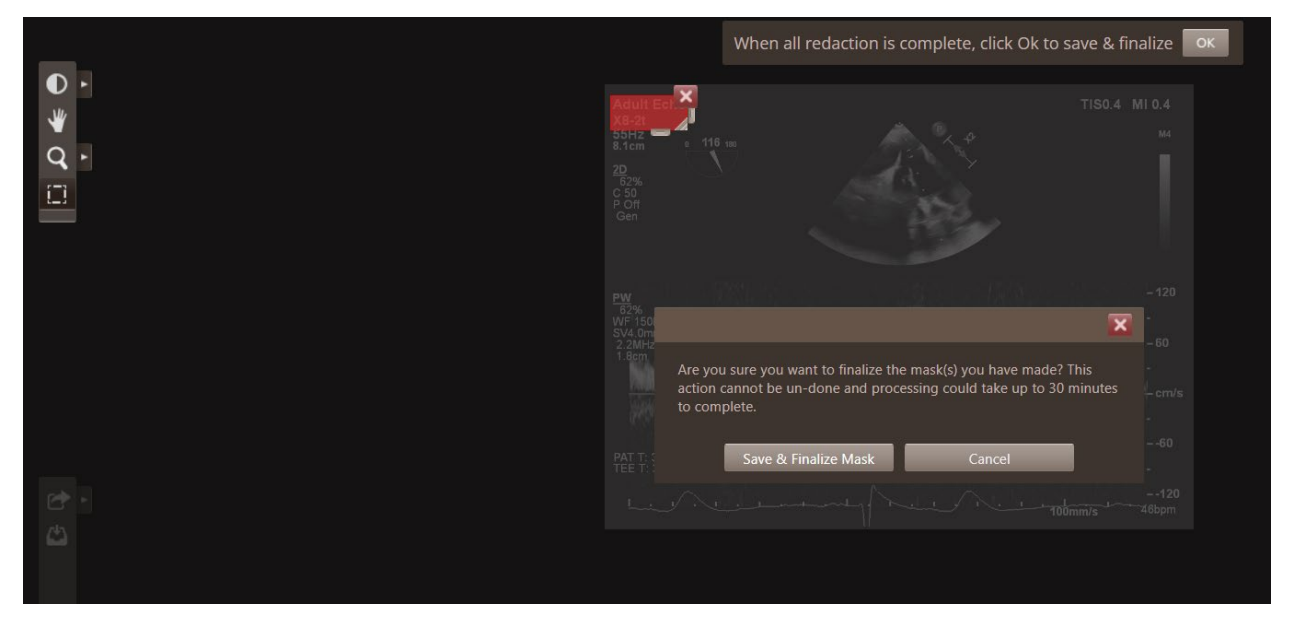

Once you select "Save & Finalize Mask", the system will begin masking the area you have selected. Below is the result of masking in the top left corner of the image.

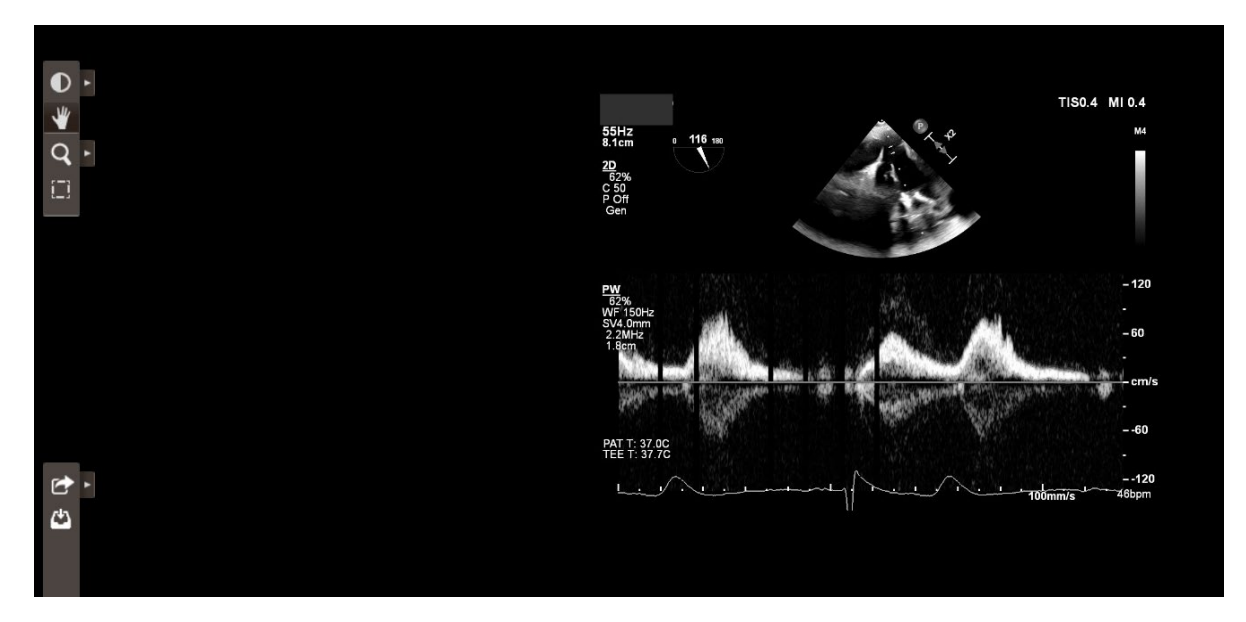

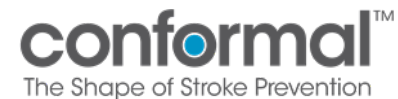

## 4. Addressing Imaging Queries

You will receive an email notification once a query has been assigned to you regarding a visit. Once you log into the portal, the query can be seen under "Queries".

| Subjec                                                                                                    | t: 2190               | 1-229                         |                       |                       |                               |                               |                         |                                 | Close                                                                                                    | 1                     |               |  |
|----------------------------------------------------------------------------------------------------|-----------------------|-------------------------------|-----------------------|-----------------------|-------------------------------|-------------------------------|-------------------------|---------------------------------|----------------------------------------------------------------------------------------------------|-----------------------|---------------|--|
| Baseline Vis                                                                                                    | sit/Event Deta        | ils                           |                       |                       |                               |                               |                         |                                 | Subject Details                                                                                                    |                       |               |  |
| Visit/Event N<br>Status                                                                                                    | ame<br>sit/Event Regi | Baseline<br>Active            | Visit/Event Date      | Unknown 🥜             |                               |                               |                         |                                 | Subject Name 219<br>Screening Name Unk<br>Status Acti                                                                                                    | 01-229<br>nown<br>ive |               |  |
| Baseminit Valle Veni Requirements           Type         Info         Requirement Command         Velidad Exams Command Override           Exam         TTE         I Exam         Velidad Exams Command Override           Document         TTE/TEE Sonographer         I Document         Velidad Exams Command Override           Exam         CT         1 Exam         Velidad Exams Comment           Submission Problems ():         TExam         Velidad Exams Comment |                       |                               |                       |                       |                               |                               |                         |                                 | View           > View Subject           > Audt Log           > Audt Log Workflows           Actions           O Restore Devided Items           > New Query           > Add 5 Months Visi/Event           > Add 6 Adverse Event Visi/Event           > Add 7 Adverse Event Visi/Event |                       |               |  |
| Warnings:<br>1. CT: No                                                                                                    | upload supp           | blied.                        |                       |                       |                               |                               |                         |                                 | Visits/Events                                                                                                    |                       |               |  |
| 🗸 Start T                                                                                                    | TE Review             |                               |                       |                       |                               |                               |                         |                                 | Visit/Event Name<br>Baseline                                                                                                    | Complete              | Img Reqs<br>0 |  |
| 🗙 The Ba                                                                                                    | seline visit/         | event has not satisfied a     | ll required items. Pl | ease provide all requ | uired data in order to finali | ize the visit/event submissio | n and provide your e-si | ignature.                       | Index Procedure<br>Pre-Discharge<br>45 Days                                                                                                    | ×××                   | 0             |  |
| Queries                                                                                                    |                       |                               |                       |                       |                               |                               |                         |                                 | 12 Months                                                                                                    | x                     | 0             |  |
| Q ID<br>340185                                                                                                    | 0 <sup>4</sup>        | le<br>verdue visit submission |                       | Assigned To           | ialmedical.com<br>Refresh     | Status<br>V<br>Open           | Category                | Created<br>All ✓<br>07-Mar-2024 |                                                                                                    |                       |               |  |

Queries can be for reasons including but not limited to an overdue visit, missing sonographer's worksheet, incomplete upload, etc. Click into the query for information on the request. Once the query has been addressed, reply to it for verification that it has been addressed for faster resolution.

| Query History               |                             |        |                                                                                                    |             |  |  |  |  |  |  |
|-----------------------------|-----------------------------|--------|----------------------------------------------------------------------------------------------------|-------------|--|--|--|--|--|--|
| Date                        | <u>User</u>                 | Action | Query/Response Log                                                                                                    | Actions     |  |  |  |  |  |  |
| 07-Mar-2024<br>01:26 PM GMT | eokeke@conformalmedical.com | Open   | Imaging data for 21901-229, Baseline visit is overdue for<br>submission based on the subject's visit calendar. Please<br>submit this visit at your earliest convenience. | <u>Edit</u> |  |  |  |  |  |  |
| Actions                     |                             |        |                                                                                                    |             |  |  |  |  |  |  |

Save
 Send Reminder
 Comment

## 5. Imaging Protocol Resources

Please refer to the documents listed below for additional information:

- 1. CONFORM TEE Image Acquisition Protocol
- 2. CONFORM CT Acquisition Protocol
- 3. CONFORM Sonographer Worksheet